Gridlex Sky can help businesses manage their bank reconciliations. The purpose of bank reconciliation is to ensure that the cash balance reported on the company's balance sheet is correct. This process is necessary because there is often a difference between the cash balance reported on the company's books and the actual cash balance in the bank account. With Gridlex Sky, users can reconcile their bank accounts in a few minutes, check balance mismatches, categorize and filter details, and many more.

If you need any help with any feature, data migration of your old accounting data, questions on Chart of Accounts (COA) or anything at all, just email ap ps@gridlex.com, and our team of expert accountants will be here to help you. Remember, that one of Gridlex's core values is Customer Success. We want you to be successful.

## **Bank Reconciliation in Gridlex Sky**

**Step 1:** Login into your Gridlex App Suite Account and choose the entity of your choice. Go to the "Banking" section.

| GRIDLEX                                                                                                    | Sky Accounting & ERP $\vee$ Objects Settings $\vee$ My Account $\vee$ |                 | ACME DEMO<br>RED ENTERPRIS V |
|----------------------------------------------------------------------------------------------------|-----------------------------------------------------------------------|-----------------|------------------------------|
| Browse Apps                                                                                                 | Banking Overview                                                      |                 | Add Bank or credit card      |
| Sky Accounting<br>Shortcuts<br>Al Advisor<br>Revenue<br>Customers<br>Costs<br>Vendors<br>Journal<br>Deplice | Axis Bank ~<br>Opening balance Closing balance<br>500000.0 433600.0   |                 |                              |
| Inventory                                                                                                   | Account Details                                                       | Uncategorized   | Amount in Gridlex Accounting |
| Reports                                                                                                    | Axis Bank                                                             |                 | 433600.0                     |
| Settings                                                                                                    | Bank Current Account                                                  | 6 transactions  | -26475.0                     |
|                                                                                                    | Cash and Cash Equivalents                                             |                 | -202899.0                    |
|                                                                                                    | Cash in Hand                                                          |                 | 45449.0                      |
|                                                                                                    | Client Trust Account                                                  |                 | 61000.0                      |
|                                                                                                    | Current                                                               |                 | 0.0                          |
|                                                                                                    | HDFC Bank - 5020001234567                                             | 43 transactions | 1411812.0                    |
|                                                                                                    | Other Bank Account                                                    |                 | 0.0                          |
|                                                                                                    | Other Earmarked Bank Accounts                                         |                 | 20000.0                      |
|                                                                                                    | Savings                                                               |                 | 49000.0                      |
| https://ap.or/diex.com/a/70                                                                                 | Credit Cards                                                          |                 | 0.0                          |

**Step 2:** Click on "Add Bank or Credit Card" present on the right side of the screen. Select the Bank for which you want to sync the transactions.

| DLEX      | Sky Accounting & ERP ~ | Objects Settings - My | Account ~           |            |                     |  | ACMEDEMO<br>RED ENTERPRIS ~ |
|-----------|------------------------|-----------------------|---------------------|------------|---------------------|--|-----------------------------|
| Apps      | Banking Overview       | v >> Add Bank or cr   | edit card           |            |                     |  |                             |
| ts<br>sor |                        |                       |                     |            | ×                   |  |                             |
| rs        |                        | Q Search              |                     |            |                     |  |                             |
|           |                        | State Bank of India   | Kotak Mahindra Bank | Axis Bank  | HDFC Bank           |  |                             |
| /<br>sets |                        | Bank of Baroda        | Canara Bank         | ICICI Bank | Union Bank of India |  |                             |
|           |                        | Bank of India         | Federal Bank        |            |                     |  |                             |
|           |                        |                       |                     |            |                     |  |                             |
|           |                        |                       |                     |            |                     |  |                             |
|           |                        |                       |                     |            |                     |  |                             |
|           |                        |                       |                     |            |                     |  |                             |
|           |                        |                       |                     |            |                     |  |                             |

**Step 3:** Provide Internet Banking Customer ID and Password. Submit for the authentication once done.

| GRIDLEX                                                                    | Sky Accounting & ERP Object | ts Settings – My Account –                                                                                                 |                                                                   | ACMEDEMO<br>RED ENTERPRIS ~ |
|----------------------------------------------------------------------------|-----------------------------|----------------------------------------------------------------------------------------------------|-------------------------------------------------------------------|-----------------------------|
| Browse Apps                                                                | Banking Overview >>         | Add Bank or credit card                                                                                                    |                                                                   |                             |
| Sky Accounting<br>Shortcuts<br>Al Advisor<br>Revenue<br>Customers<br>Costs | <                           | ے<br>State Bank                                                                                                    | X<br>Of India                                                     |                             |
| Journal<br>Banking<br>Inventory<br>Fixed Assets<br>Reports                 |                             | User Name                                                                                                    |                                                                   |                             |
| Settings                                                                   |                             | Password<br>By continuing, you agree to <u>Vioiller's Terms of US</u><br>provider's privacy notice applies to our handling | (3)<br>Sig for account linking. Your application<br>of your data. |                             |
|                                                                            |                             | Subm<br>On behari<br>dra accesso<br>Redirect to State Bank of In                                                           | Ht efforder Brannen Bilder                                        |                             |
|                                                                            |                             |                                                                                                    |                                                                   |                             |
|                                                                            |                             |                                                                                                    |                                                                   |                             |

**Step 4:** Once it is approved, Bank accounts will be added automatically and all the transactions will be synced to the Gridlex Sky accounting software. To view the details of the uncategorized transactions, click on the "Transactions" present in the uncategorized tab.

| GRIDLEX                                                  | Sky Accounting & ERP $\lor$ Objects Settings $\lor$ My Account $\lor$ |                 | ACMEDEMO<br>RED ENTERPRIS ~  |
|----------------------------------------------------------|-----------------------------------------------------------------------|-----------------|------------------------------|
| Browse Apps<br>Sky Accounting<br>Shortcuts<br>Al Advisor | Opening balance Closing balance<br>500000.0 435600.0                  |                 |                              |
| Revenue<br>Customers                                     | Account Details                                                       | Uncategorized   | Amount in Gridlex Accounting |
| Costs<br>Vendors                                         | Axis Bank                                                             |                 | 433600.0                     |
| Journal                                                  | Bank Current Account                                                  | 6 transactions  | -26475.0                     |
| Inventory                                                | Cash and Cash Equivalents                                             |                 | -202899.0                    |
| Reports                                                  | Cash in Hand                                                          |                 | 45449.0                      |
| Settings                                                 | Client Trust Account                                                  |                 | 61000.0                      |
|                                                          | Current                                                               |                 | 0.0                          |
|                                                          | HDFC Bank - 5020001234567                                             | 43 transactions | 1411812.0                    |
|                                                          | Other Bank Account                                                    |                 | 0.0                          |
|                                                          | Other Earmarked Bank Accounts                                         |                 | 20000.0                      |
|                                                          | Savings                                                               |                 | 49000.0                      |
|                                                          | Credit Cards                                                          |                 | 0.0                          |
|                                                          |                                                                       |                 |                              |
|                                                          |                                                                       |                 |                              |
| https://ap.aridiax.com/a/70                              | ClaniEEA/an/17Eihonkian/1201902/Blar, huwAli                          |                 |                              |

Step 5: To Match Bank Statement, you can click on "Match".

| GRIDLEX                                              | Sky Accounting & | counting & ERP $\vee$ Objects Settings $\vee$ My Account $\vee$ |                    |                                                                                                    |     |               |    |          |  |             |             | ACMEDEMO<br>RED ENTERPRIS Y |
|------------------------------------------------------|------------------|-----------------------------------------------------------------|--------------------|----------------------------------------------------------------------------------------------------|-----|---------------|----|----------|--|-------------|-------------|-----------------------------|
| Browse Apps                                          | Banking Ov       | erview >> I                                                     | HDFC Bank - 50     | 020001234567                                                                                                  |     |               |    |          |  |             | Add Stateme | nt Import Statements        |
| Sky Accounting<br>Shortcuts<br>Al Advisor<br>Revenue | Overview         | Uncategoriz                                                     | zed Transactions 🔻 | Categorized Transactions * Reconcile Acc                                                                      | oun | t             |    |          |  |             |             |                             |
| Customers<br>Costs                                   |                  |                                                                 | Uncategorized      | N                                                                                                    |     |               |    |          |  |             | Search      | :                           |
| Vendors<br>Journal                                   | S.No             | †↓ Da                                                           | ite 1              | Statement Details                                                                                             | †Ļ. | Status        | †1 | Deposits |  | Withdrawals |             | Actions                     |
| Banking<br>Inventory<br>Fixed Assets<br>Reports      | 1                | 20                                                              | 22-10-07           | Reference Number: 3000131<br>Description: Invoice<br>Payee: Sindhu                                            |     | Uncategorized |    | 98000    |  |             |             | Match Categorise *          |
| Settings                                             | 2                | 20                                                              | 22-10-06           | Reference Number: 3000130<br>Description: Invoice<br>Payee: Select Home Interior Designers Private<br>Limited |     | Uncategorized |    | 7200     |  |             |             | Match Categorise            |
|                                                      | 3                | 20                                                              | 22-10-04           | Reference Number: 3000129<br>Description: Invoice<br>Payee: Select Home Interior Designers Private<br>Limited |     | Uncategorized |    | 164200   |  |             |             | Match Categorise *          |
|                                                      | 4                | 20                                                              | 22-10-03           | Reference Number: 3000126<br>Description: Invoice<br>Payee: Gopinath                                          |     | Uncategorized |    | 15000    |  |             |             | Match Categorise *          |
|                                                      | 5                | 20                                                              | 22-10-03           | Reference Number: 3000125<br>Description: Invoice<br>Payee: Select Home Interior Designers Private<br>Limited |     | Uncategorized |    | 67800    |  |             |             | Match Categorise *          |
|                                                      | 6                | 20                                                              | 22-10-03           | Reference Number:<br>Description:                                                                             |     | Uncategorized |    |          |  | 2500        |             | Match Categorise *          |

**Step 6:** Here, you can view Statement Balance Total and Statement Balance Available. In addition, you can filter the bank statement by mentioning the keyword, start data and end date.

| GRIDLEX                             | Sky Acco | Match      | Bank Stateme        | nt                                                 |                                 |                     |          |                                      |                                   |              |            | ×            | ACMEDEMO<br>RED ENTERPRIS ~ |
|-------------------------------------|----------|------------|---------------------|----------------------------------------------------|---------------------------------|---------------------|----------|--------------------------------------|-----------------------------------|--------------|------------|--------------|-----------------------------|
| Browse Apps                         | Banki    | Statemer   | nt Balance Total: 9 | 8000                                               |                                 |                     |          |                                      |                                   |              | Link       | Transactions | nent Import Statements      |
| Sky Accounting                      |          | Statemer   | nt Balance Availab  | le: 98000                                          |                                 |                     |          |                                      |                                   |              |            | k            |                             |
| Shortcuts<br>AI Advisor             | Ov       | Keyword    |                     |                                                    | Start Date :                    |                     | End Date |                                      |                                   |              |            |              |                             |
| Revenue                             |          | Any Val    | ue                  |                                                    | mm/dd/yyyy                      |                     | mm/de    | ∃∕уууу                               |                                   | Search Clear |            |              |                             |
| Costs                               | _        |            |                     |                                                    |                                 |                     |          |                                      |                                   |              |            | Unmatch All  |                             |
| Vendors                             | S.N      |            |                     |                                                    |                                 |                     |          |                                      |                                   |              |            |              | Actions                     |
| Banking<br>Inventory                | 1        | S.No<br>†↓ | Date<br>↑↓          | Transaction De                                     | etails                          | Transaction Type    | ţ1       | Recorded<br>Transaction<br>Amount 11 | Reported<br>Transaction<br>Amount | Reporting Li | nked<br>†↓ | Match        | Match Categorise *          |
| Fixed Assets<br>Reports<br>Settings | 2        | 1          | 2022-10-07          | Payee: Relianc<br>Reference:<br>Description:       | e - Bangalore                   | Invoice (3000131)   |          | 5000                                 | 5000.00                           | 5000.00      | INR        | 0            | Match Categorise *          |
|                                     | -        | 2          | 2022-10-07          | Payee: Relianc<br>Reference: 30<br>Description: In | e - Bangalore<br>00131<br>voice | Invoice Payment (10 | 3769)    | 85000                                | 85000                             | 85000        | INR        | 0            |                             |
|                                     | 3        | 3          | 2022-10-07          | Payee: Relianc<br>Reference: 30<br>Description: In | e - Bangalore<br>00131<br>voice | Invoice Payment (10 | 3759)    | 8000                                 | 8000                              | 8000         | INR        | 0            | Match Categorise *          |
|                                     | 4        | 4          | 2022-08-01          | Payee: Paluku<br>Reference:<br>Description:        | ru Developers                   | Invoice (3000107)   |          | 30600.01                             | 30600.01                          | 30600.01     | INR        |              | Match Categorise >          |
|                                     | 5        | 5          | 2022-09-15          | Payee: St. Isaa<br>Reference:<br>Description:      | c Advent High School            | Invoice (3000108)   |          | 525000                               | 525000.00                         | 525000.00    | INR        | 0            | Match Categorise *          |
|                                     | 6        | 6          | 2022-08-30          | Payee: Deepa<br>Reference:                         | Enterprises                     | Invoice (3000109)   |          | 24500                                | 24500.00                          | 24500.00     | INR        | 0            | Match Categorise *          |

**Step 7:** Once done, click on "Link Transactions" to link all the transactions selected in the statement.

| GRIDLEX                                                                                                    | Sky Acco | 4          | 2022-08-01         | Payee: Palukuru Developers<br>Reference:<br>Description:          | Invoice (3000107) | 30600.01 | 30600.01  | 30600.01 INR                        |                               | ACMEDEMO<br>RED ENTERPRIS ~ |
|----------------------------------------------------------------------------------------------------|----------|------------|--------------------|-------------------------------------------------------------------|-------------------|----------|-----------|-------------------------------------|-------------------------------|-----------------------------|
| Browse Apps<br>Sky Accounting<br>Shortcuts                                                                                       | Banki    | 5          | 2022-09-15         | Payee: St. Isaac Advent High School<br>Reference:<br>Description: | Invoice (3000108) | 525000   | 525000.00 | 525000.00 INR                       |                               | nent Import Statements      |
| Al Advisor<br>Revenue<br>Customers<br>Costs<br>Vendors<br>Journal<br>Banking<br>Inventory<br>Fixed Assets<br>Reports<br>Echtling | Ov       | 6          | 2022-08-30         | Payee: Deepa Enterprises<br>Reference:<br>Description:            | Invoice (3000109) | 24500    | 24500.00  | 24500.00 INR                        |                               | rch:                        |
|                                                                                                    | S.N      | 7          | 2022-08-30         | Payee: Deepa Enterprises<br>Reference:<br>Description:            | Invoice (3000110) | 11800    | 11800.00  | 11800.00 INR                        |                               | Actions                     |
|                                                                                                    | 1        | 8          | 2022-08-30         | Payee: Teetime Ventures<br>Reference:<br>Description:             | Invoice (3000111) | 59000    | 59000.00  | 59000.00 INR                        |                               | Match Categorise *          |
|                                                                                                    | 2        | 9          | 2022-08-30         | Payee: Reliance - Bangalore<br>Reference:<br>Description:         | Invoice (3000112) | 70100    | 70100.00  | 70100.00 INR                        |                               | Match Categorise *          |
|                                                                                                    | 3        | 10         | 2022-08-30         | Payee: Deepa Enterprises<br>Reference:<br>Description:            | Invoice (3000113) | 250248   | 250248.00 | 250248.00 INR                       |                               | Match Categorise *          |
|                                                                                                    | 4        | Showing 1  | to 10 of 75 entrie | 25                                                                |                   |          | Previous  | 1 2 3 4 5                           | 8 Next                        | Match Categorise *          |
|                                                                                                    | 5        | Total Tran | sactions Linked:   | 1                                                                 |                   |          |           | Total Amount to<br>Statement Balanc | o Match: 5000<br>e Due: 93000 | [Match] [Categorise *]      |
|                                                                                                    | 6        |            |                    | oo ooonpaan                                                       |                   |          |           | Link Transactions                   | Cancel                        | Match Categorise *          |

**Step 8:** Users also have the flexibility to categorize the transactions based on Customer Advance, Customer Payment, Transfer/Deposit from Another Account, Interest/Other Income, Expense Refund, and Owner's Contribution.

| GRIDLEX                                                                                                    | Sky Accounting & | ERP v Objects Settings v My a |                                                                                                    | ACMEDEMO<br>RED ENTERPRIS ~ |             |             |                                                                                        |
|----------------------------------------------------------------------------------------------------|------------------|-------------------------------|----------------------------------------------------------------------------------------------------|-----------------------------|-------------|-------------|----------------------------------------------------------------------------------------|
| Browse Apps                                                                                                    | Banking Ov       | erview >> HDFC Bank - 50      | 20001234567                                                                                                   |                             |             |             | Add Statement Import Statements                                                        |
| Ský Accounting<br>Shortcuts<br>Al Advisor<br>Revenue<br>Customers<br>Costs<br>Vendors<br>Journal<br>Elankory<br>Filed Assets<br>Reports<br>Settings | Overview         | Search:                       |                                                                                                    |                             |             |             |                                                                                        |
|                                                                                                    | S.No             | †↓ Date †↓                    | Statement Details                                                                                             | ↑↓ Status                   | ↑↓ Deposits | Withdrawals | Actions                                                                                |
|                                                                                                    | 1                | 2022-10-07                    | Reference Number: 3000131<br>Description: Invoice<br>Payee: Sindhu                                            | Uncategorized               | 98000       |             | Match Categorise *                                                                     |
|                                                                                                    | 2                | 2022-10-06                    | Reference Number: 3000130<br>Description: Invoice<br>Payee: Select Home Interior Designers Private<br>Limited | Uncategorized               | 7200        |             | Customer Payment<br>Transfer from Another Account<br>Interest Income                   |
|                                                                                                    | 3                | 2022-10-04                    | Reference Number: 3000129<br>Description: Invoice<br>Payee: Select Home Interior Designers Private<br>Limited | Uncategorized               | 164200      |             | Other Income<br>Expense Refund<br>Deposit from Another Account<br>Owner's Contribution |
|                                                                                                    | 4                | 2022-10-03                    | Reference Number: 3000126<br>Description: Invoice<br>Payee: Gopinath                                          | Uncategorized               | 15000       |             | Match Categorise *                                                                     |
|                                                                                                    | 5                | 2022-10-03                    | Reference Number: 3000125<br>Description: Invoice<br>Payee: Select Home Interior Designers Private<br>Limited | Uncategorized               | 67800       |             | (Match) Categorise *                                                                   |
|                                                                                                    | 6                | 2022-10-03                    | Reference Number:<br>Description:<br>Payee:                                                                   | Uncategorized               |             | 2500        | Match Categorise *                                                                     |

**Step 9:** To view all the categorized transactions, click on "Categorized transactions". Here, you can view a dropdown. Select "All". After clicking, users can view a list of transactions. If not relevant, you can unmatch it by clicking on the "Unmatch" button.

| GRIDLEX                                                           | Sky Accounting & ERP $\lor$ Objects Set | ttings $ \lor $ My Account $ \lor $                                                                                           |                   |          |                             |                  | ACMEDEMO<br>RED ENTERPRIS ~ |
|-------------------------------------------------------------------|-----------------------------------------|----------------------------------------------------------------------------------------------------|-------------------|----------|-----------------------------|------------------|-----------------------------|
| Browse Apps                                                       | Banking Overview >> HDFC                | Bank - 5020001234567                                                                                                    |                   |          |                             | Add Statem       | nent Import Statements      |
| Sky Accounting<br>Shortcuts<br>Al Advisor<br>Revenue<br>Customers | Overview Uncategorized Tra              | nsactions * All Transactions *                                                                                                | Reconcile Account |          |                             | Sear             | ch:                         |
| Costs<br>Vendors<br>Journal                                       | S.No 11 Date                            | 14 Statement Details                                                                                                    | †↓ Status         | †↓ Туре  | 14 Total Transaction Amount | 11 Linked Amount | ↑↓ Actions                  |
| Banking<br>Inventory<br>Fixed Assets                              | 1 2022-10-10                            | Reference Number: 300013;<br>Description: Invoice<br>Payee: Palukuru Developers                                               | 2<br>Categorized  | DEPOSITS | 708000                      | 708000           | ٥                           |
| Reports<br>Settings                                               |                                         | Transaction Details                                                                                                    |                   |          | Amount                      |                  |                             |
|                                                                   |                                         | Invoice Payment Id: 103740<br>Journal Id: 120524<br>Type: Matched<br>Accounting Date: 2022-10-10<br>Recorded Date: 2022-10-11 |                   |          | 708000 Unmaich              |                  |                             |
|                                                                   | Showing 1 to 1 of 1 entries             |                                                                                                    |                   |          |                             |                  | Previous 1 Next             |
|                                                                   |                                         |                                                                                                    |                   |          |                             |                  |                             |
|                                                                   |                                         |                                                                                                    |                   |          |                             |                  |                             |
|                                                                   |                                         |                                                                                                    |                   |          |                             |                  |                             |

**Step 10:** To reconcile, click on "Reconcile Account", click on "Initiate Reconciliation" to reconcile the data.

| GRIDLEX                                              | Sky Accounting & ERP $\lor$ Objects Settings | ✓ My Account ✓            |                            |                 |           | ACMEDEMO<br>RED ENTERPRIS ~     |
|------------------------------------------------------|----------------------------------------------|---------------------------|----------------------------|-----------------|-----------|---------------------------------|
| Browse Apps                                          | Banking Overview >> HDFC Ban                 | nk - 5020001234567        |                            |                 |           | Add Statement Import Statements |
| Sky Accounting<br>Shortcuts<br>Al Advisor<br>Revenue | Overview Uncategorized Transact              | ions 👻 All Transactions * | Reconcile Account          |                 |           |                                 |
| Customers<br>Costs<br>Vendors                        |                                              |                           |                            |                 |           | Search:                         |
| Journal<br>Banking                                   | Reconciliation ID                            | 1↓ Reconciled Date        | 11 Reconciliation Period   | Closing Balance | ↑↓ Status | 11 Actions                      |
| Inventory<br>Fixed Assets<br>Reports<br>Settings     | Showing 0 to 0 of 0 entries                  |                           | No data available in table |                 |           | Previous Next                   |
|                                                      |                                              |                           |                            |                 |           |                                 |
|                                                      |                                              |                           |                            |                 |           |                                 |
|                                                      |                                              |                           |                            |                 |           |                                 |

**Step 11:** Once you click on initiate reconciliation, you will be directed to this page. Here, fill in details like Start Date, End Date and Closing Balance. Once done, click on "Start Reconciliation".

| GRIDLEX                                                                                                | Sky Accounting & ERP $\vee$ Objects Settings $\vee$ My Account $\vee$   | R               | ACMEDEMO<br>ED ENTERPRIS V |
|----------------------------------------------------------------------------------------------------|-------------------------------------------------------------------------|-----------------|----------------------------|
| Browse Apps                                                                                            | Banking Overview >> HDFC Bank - 5020001234567 >> Reconcile Account      |                 |                            |
| Shortcuts<br>Al Advisor<br>Revenue<br>Customers<br>Costs<br>Vendors<br>Journal<br>Banking<br>Inventory | Start Date End Date       11/01/2022     11/22/2022   Start Reconciliat | Closing Balance |                            |
| Fled Austis<br>Reports<br>Settings                                                                     |                                                                         |                 |                            |

**Step 12:** Here, you can view the reconciliation data of the period entered. In addition, users have the option to reconcile the data later as well. Cleared Balance and Balance difference can be viewed at the end of the page.

| GRIDLEX                                                                               | Sky Accounting | counting & ERP $\vee$ Objects Settings $\vee$ My Account $\vee$ |                                                      |                               |          |                                                          |                          |  |  |  |  |
|---------------------------------------------------------------------------------------|----------------|-----------------------------------------------------------------|------------------------------------------------------|-------------------------------|----------|----------------------------------------------------------|--------------------------|--|--|--|--|
| Browse Apps                                                                           | Banking C      | verview >> HD                                                   | FC Bank - 5020001234567 >> Reconcile /               | Account                       |          |                                                          |                          |  |  |  |  |
| Sky Accounting<br>Shortcuts<br>Al Advisor<br>Revenue<br>Customers<br>Costs<br>Vendors | HDF<br>Recor   | C Bank - 50200<br>Iciliaton Period 20                           | 101234567 - Reconciliation<br>22-11-01 to 2022-11-22 |                               |          |                                                          |                          |  |  |  |  |
| Journal                                                                               | Date           | 2                                                               | Transaction Details                                  | Transaction Type              | Deposits | Withdrawals                                              | s Select 🗆 🖡             |  |  |  |  |
| Inventory                                                                             | 202:           | 2-11-01                                                         | Opening Balance                                      |                               | 1377412  |                                                          |                          |  |  |  |  |
| Fixed Assets<br>Reports                                                               | 202            | -04-01                                                          |                                                      | Transaction Vouchers (121448) | 50000    |                                                          | 0                        |  |  |  |  |
| Settings                                                                              | 202            | -04-09                                                          | Accounts Receivable (Debtors)                        | Invoice Payment (103471)      | 92925    |                                                          |                          |  |  |  |  |
|                                                                                       | 202            | -04-09                                                          | Accounts Payable (Creditors)                         | Bill Payment (100357)         |          | 88500                                                    |                          |  |  |  |  |
|                                                                                       | 202            | -04-16                                                          | Accounts Receivable (Debtors)                        | Invoice Payment (103472)      | 33984    |                                                          | 0                        |  |  |  |  |
|                                                                                       | 202            | -04-16                                                          | Accounts Payable (Creditors)                         | Bill Payment (100358)         |          | 35400                                                    |                          |  |  |  |  |
|                                                                                       | 202            | -05-09                                                          | Accounts Receivable (Debtors)                        | Invoice Payment (103473)      | 154875   |                                                          |                          |  |  |  |  |
|                                                                                       | 202            | -05-09                                                          | Accounts Receivable (Debtors)                        | Invoice Payment (103474)      | 99120    |                                                          | 0                        |  |  |  |  |
|                                                                                       | 202            | -05-09                                                          | Accounts Receivable (Debtors)                        | Invoice Payment (103475)      | 12348    |                                                          |                          |  |  |  |  |
|                                                                                       | Tota           | l (Selected Transacti                                           | ons)                                                 |                               | 0        | 0                                                        |                          |  |  |  |  |
|                                                                                       |                |                                                                 | Reconcile Later Reconcile Cancel                     |                               | 1        | Closing Balance<br>Cleared Balance<br>Balance Difference | 50000 🕜<br>0<br>-1327412 |  |  |  |  |

**Step 13:** To add or import statements, click on "Add Statements" or "Import Statements".

| GRIDLEX                                                                    | Sky Accounting &                                           | Sky Accounting & ERP -> Objects Settings -> My Account -> |                                                                                                    |       |               |    |          |                   |           | ACMEDEMO<br>RED ENTERPRIS ~ |                    |
|----------------------------------------------------------------------------|------------------------------------------------------------|-----------------------------------------------------------|----------------------------------------------------------------------------------------------------|-------|---------------|----|----------|-------------------|-----------|-----------------------------|--------------------|
| Browse Apps                                                                | Banking Overview >> HDFC Bank - 5020001234567 Add Statemen |                                                           |                                                                                                    |       |               |    |          | Import Statements |           |                             |                    |
| Sky Accounting<br>Shortcuts<br>Al Advisor<br>Revenue<br>Customers<br>Costs | Overview                                                   | Uncategorized Transactions *                              | Categorized Transactions * Reconcile Acc                                                                      | count | :             |    |          |                   |           |                             | æ.                 |
|                                                                            |                                                            |                                                           |                                                                                                    |       |               |    |          |                   |           | Search:                     |                    |
| Vendors<br>Journal                                                         | S.No                                                       | ↑↓ Date ↑↓                                                | Statement Details                                                                                             | †↓    | Status        | †↓ | Deposits | Wi                | thdrawals |                             | Actions            |
| Bahhing<br>Invertory<br>Fixed Austs<br>Reports<br>Settings                 | 1                                                          | 2022-10-07                                                | Reference Number: 3000131<br>Description: Invoice<br>Payee: Sindhu                                            |       | Uncategorized |    | 98000    |                   |           |                             | Match Categorise 🔻 |
|                                                                            | 2                                                          | 2022-10-06                                                | Reference Number: 3000130<br>Description: Invoice<br>Payee: Select Home Interior Designers Private<br>Limited |       | Uncategorized |    | 7200     |                   |           |                             | Match Categorise * |
|                                                                            | 3                                                          | 2022-10-04                                                | Reference Number: 3000129<br>Description: Invoice<br>Payee: Select Home Interior Designers Private<br>Limited |       | Uncategorized |    | 164200   |                   |           |                             | Match Categorise   |
|                                                                            | 4                                                          | 2022-10-03                                                | Reference Number: 3000126<br>Description: Invoice<br>Payee: Gopinath                                          |       | Uncategorized |    | 15000    |                   |           |                             | Match Categorise * |
|                                                                            | 5                                                          | 2022-10-03                                                | Reference Number: 3000125<br>Description: Invoice<br>Payee: Select Home Interior Designers Private<br>Limited |       | Uncategorized |    | 67800    |                   |           |                             | Match Categorise * |
| https://go.gridlex.com/a/70                                                | 0/ep/5504/en/175/banking                                   | 10-03/upload/                                             | Reference Number:<br>Description:                                                                             |       | Uncategorized |    |          | 250               | 00        |                             | Match Categorise * |

**Step 14:** Here, users can add their statements manually. They have to enter important details like the Transaction Type, Amount, Reference Number, Payee, and Description. Once done, click on the "Save" button.

| GRIDLEX                                                                        | Sky Accounting & ERP $\vee$ Objects Settings $\vee$ My Account $\vee$ |              |                         |                   |       |                                      |  |
|--------------------------------------------------------------------------------|-----------------------------------------------------------------------|--------------|-------------------------|-------------------|-------|--------------------------------------|--|
| Browse Apps<br>Sky Accounting                                                  | Banking Overview >> HDFC                                              | Bank - 50200 | 01234567 >> Add Stateme | nt Manually       | Impor | t Statements Add Bank or credit card |  |
| Shortcuts<br>Al Advisor<br>Revenue<br>Customers<br>Costs<br>Vendors<br>Journal | Transaction Type *<br>○ Withdrawal                                    |              |                         |                   |       | Required Field                       |  |
| Banking                                                                        | Transaction Date*                                                     |              | Amount*                 | Reference Number* | Payee |                                      |  |
| Fixed Assets<br>Reports                                                        | mm/dd/yyyy                                                            | ۵            |                         |                   |       |                                      |  |
| Seconds                                                                        | Description                                                           |              |                         |                   |       |                                      |  |
|                                                                                | Max 200 Characters                                                    |              | Savo<br>÷               | Back              |       |                                      |  |
|                                                                                |                                                                       |              |                         |                   |       |                                      |  |

**Step 15:** To upload a file, click on "Import Statements". Choose the file of your choice and click on "Upload" to transfer the data into the system.

| GRIDLEX                                                                                                    | Sky Accounting & ERP $\vee$ Objects Settings $\vee$ My Account $\vee$                                                                                                    | ACMEDEMO<br>RED ENTERPRIS ~ |
|----------------------------------------------------------------------------------------------------|----------------------------------------------------------------------------------------------------|-----------------------------|
| Browse Apps<br>Sky Accounting<br>Skortcuts<br>Al Advisor<br>Revenue<br>Customers<br>Costs<br>Vandors<br>Journal<br>Banchory<br>Fixed Assets<br>Settings | (Step 1/3) - File Uploading<br>Select Account<br>HDFC Bank - 5020001234567<br>Upload File (Dowload sample file)<br>Choose File No file chosen<br>Note: Maximum file size: 2 MB for CSV, TSV, NLS, NLSX<br>Upload |                             |
|                                                                                                    |                                                                                                    |                             |

# **Quick Tip**

Gridlex Sky offers a list of shortcuts for common tasks. With the help of these quick shortcuts, users can easily navigate to the Banking page without having to scroll through other sections. Click on "Upload, categorize and reconcile your **Bank Transactions**" to go to the banking section with one click.

#### GRIDLEX Inbox - Zip Helpdesk - Zip CRM - Sky Accounting & ERP - Sky Expenses - Ray HRMS - Objects Settings - My Account -

Costs

Create a Bill

Create a Bill Record a Vendor Payment Post a Vendor Credit Post a Vendor Advance Add a Vendor

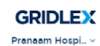

Browse Apps Sky Accounting AI Advisor Al Advisor Revenue Customers Costs Vendors Journal Banking Inventory Fixed Asset Reports Settings

If you need any help with any feature, data migration of your old accounting data, questions on Chart of Accounts (COA) or anything at all, just email apps@gridlex.com and our team of expert accountants will be here to help you. Remember, that one of Gridlex's core values is Customer Success. We want you to be successful. L

### Shortcuts for Common Tasks

Revenue Create an Invoice Record a Customer Receipt Post a Credit Note Post a Customer Advance Add a Customer

Shortcuts

Reports Review your P&L, Balance Sheet, Trial Balance Review your Accounts Receivables Review your Accounts Payable Review your GSTR-1, GSTR-3B

#### Setup Configuration Tasks

Update your Address, logo and signature for Invoice, Bills and Transactions (Update) Update your activities, rolgo and signature for involve, and an involve, and an involve, and and activities (update) Update your peoring time period: current is and to be a St (Update) Connect your bank accounts: Not Yet Done (Add Bank) Update your Chart Of Accounts to customize for your business Create Center, Divisions and Label to better organize your business Create your Revenue Templates, Cost Templates and Transaction Templates to customize for your business

Other Create a Manual Journal Entry / Transaction Upload, categorize and reconcile your Bank Transactions Create a New Item Manage Inventory Manage Fixed Assets